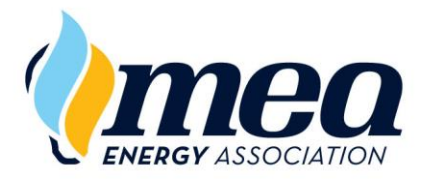

## MEA LEARNING EMPOWERS<sup>®</sup> EnergyU

Browser Requirements for Learners / 01/20/2020

## Browser Requirements for EnergyU Online Courses

NOTE: You should always make sure to have the most recent version of any browser you decide to use.

Online knowledge tests (KNT) do not have any special browser requirements. Due to the Flash content within the online training (TNG) courses, a Flash enabled browser is required for proper viewing of the learning section of many TNG courses. Although MEA is updating the course libraries to remove Flash, this may not be complete until the end of the year.

Microsoft Internet Explorer (IE) has built-in support for Flash content and has been the recommended browser for learners. While IE may still be used with the NextGen EnergyU Learning Portal, it is possible to enable Flash in other browsers.

## Enabling Adobe Flash in Google Chrome

IMPORTANT: Always make sure you understand your company's IT policies before making changes to your browser settings.

1. Open the Chrome browser and in the address bar type "chrome://settings/content" and press Enter.

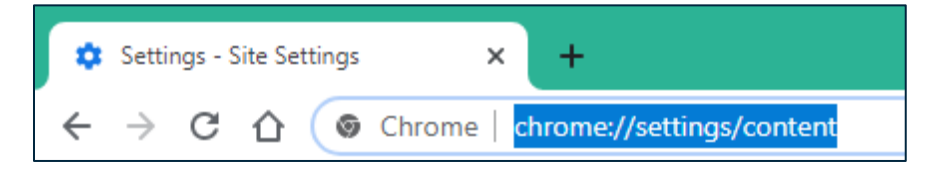

2. Scroll down and click on the Flash option.

| Settings |            | Q Search settings |                                         |
|----------|------------|-------------------|-----------------------------------------|
| ÷        | People     | <>                | Allowed                                 |
| Ê        | Autofill   | *                 | Flash<br>Block sites from running Flash |
| ۲        | Appearance |                   | Images                                  |

3. Toggle the switch to turn off the option to "Block sites from running Flash (recommended)."

| Settings |                      | Q Search settings                                       |          |  |
|----------|----------------------|---------------------------------------------------------|----------|--|
| <u>.</u> | People               | ← Flash                                                 | Q Search |  |
| Ê        | Autofill             |                                                         |          |  |
| ۲        | Appearance           | Your Flash settings will be kept until you quit Chrome. |          |  |
| Q        | Search engine        | Block sites from running Flash (recommended)            | ( )      |  |
|          | Default browser      | Diask                                                   | $\smile$ |  |
| ப        | On startup           | BIOCK                                                   |          |  |
| Advanced |                      | No sites added                                          |          |  |
| •        | Privacy and security | Allow                                                   |          |  |
|          | Languages            | No sites added                                          |          |  |
| <u>+</u> | Downloads            |                                                         |          |  |

4. This will enable Flash for the current browser session.

| Your Flash settings will be kept until you quit Chrome. |   |
|---------------------------------------------------------|---|
| Ask first                                               | - |
|                                                         |   |

5. Within a training course, you will be able to click on a Flash object, then click "Allow" to run the flash.

|                                     | Module 2: Recognizing and Reacting to AOCs                                                  | 192-AOC e-TNG Abnormal Operating Conditions X |
|-------------------------------------|---------------------------------------------------------------------------------------------|-----------------------------------------------|
| Gas Leak/                           | Unexpected Source of Gas                                                                    | Module 2<br>Page 4 of 17                      |
| 0:02/0:16                           | •) :                                                                                        | Course Completion: 43%                        |
| Causes                              | Gas leaks, or an unexpected source of gas<br>AOCs include:                                  |                                               |
| Prevention                          | Evidence of gas leaks                                                                       |                                               |
| Reactions                           | <ul><li>Combustible mixture in pipe</li><li>Intermittent gas</li><li>Smell of gas</li></ul> | *                                             |
|                                     | Click the buttons on the left<br>for more information.                                      | Click to enable Adobe Flash Player            |
| i                                   |                                                                                             | mea.certpointsystems.com wants to             |
| Learn More<br>Gas Leak<br>Detection | Did You Know?                                                                               | Allow Block                                   |

This may kick you out of the course, but once you relaunch the course, you can resume where you left off. For the current browser session, you will not be asked again to allow the Flash player to run.

Enabling Adobe Flash in Microsoft Edge Chromium

You can also enable Flash for other browsers, such as the new Microsoft Edge Chromium.

## IMPORTANT: Always make sure you understand your company's IT policies before making changes to your browser settings.

- 1. Click on the three dots in the upper right corner.
- 2. Select Settings.
- 3. Select Site permissions.
- 4. Just as with Google Chrome, you will find a toggle to allow Flash for the current browser session.

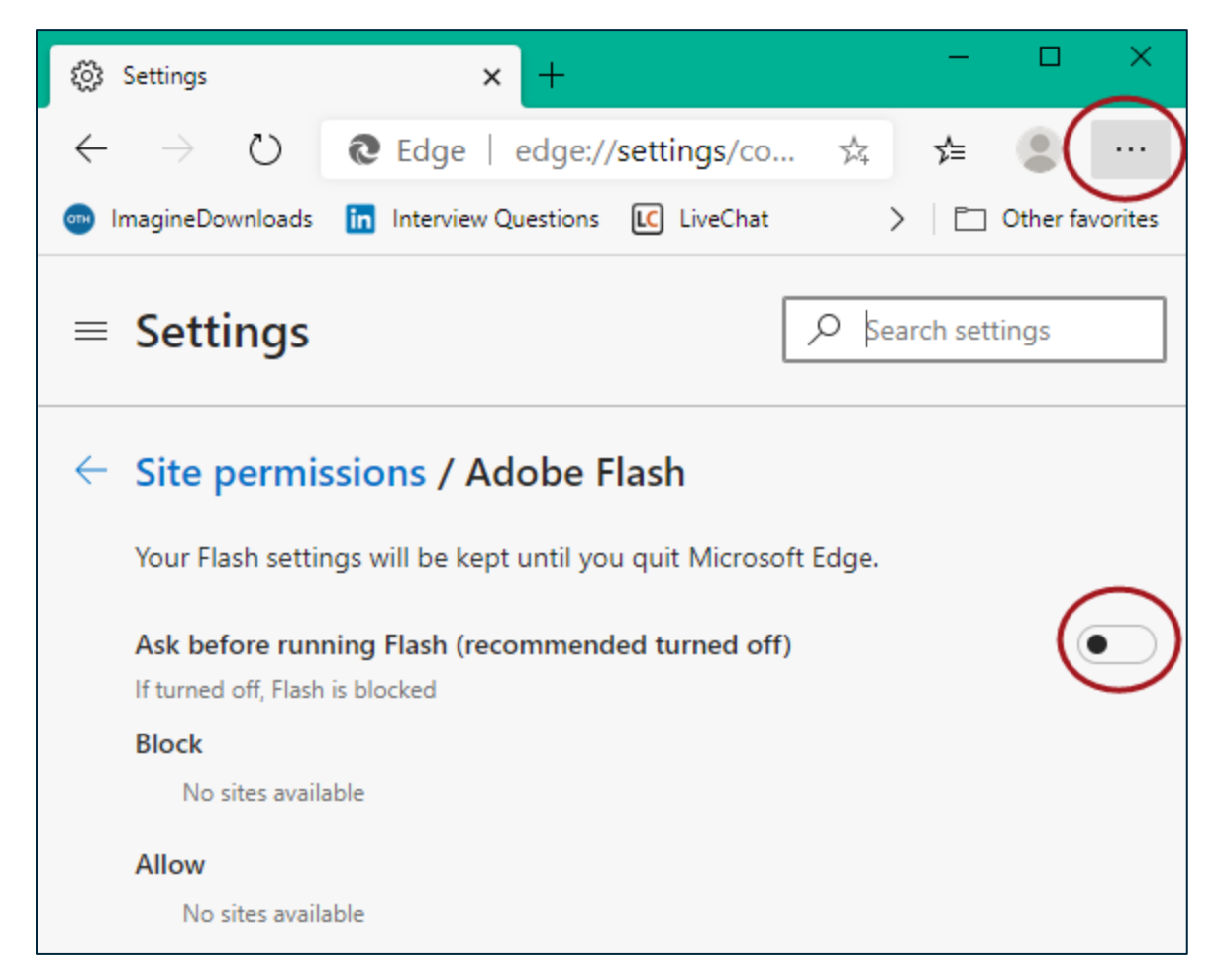